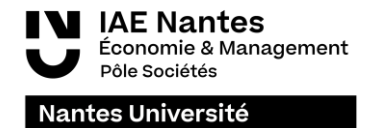

## Learning agreement – Mob4in Tutorial

1- Go on the platform Mob4in

| Moblin × +                                                      |                                                                                   |                                                                |   | - ø ×   |
|-----------------------------------------------------------------|-----------------------------------------------------------------------------------|----------------------------------------------------------------|---|---------|
| ← → C O A = https://mob4i                                       | in.univ-nantes.fr                                                                 |                                                                | * | 👱 🙂 🥕 = |
| - 🕀 Importer les marque-pages 🐞 Débuter avec Firefox 🗋 Univ-Nan | ntes 🗋 MobOut 🗋 IAE-Nantes 🗋 Docs utiles 🗋 MobIn 🗋 Potential universities 💆 💿 IAE | Nantes RI 🔕 🗋 DEI 🗋 Aides STAGE 🧕 WEBINAIRE POLYTEC 🗋 Site web |   |         |
|                                                                 |                                                                                   |                                                                |   |         |
|                                                                 | Q Sélection des cours                                                             |                                                                |   |         |
|                                                                 | Sélectionner une composante (Faculty)                                             | Sélectionner une discipline (Department)                       |   |         |
|                                                                 | Toutes ~                                                                          | Choisir une discipline 👻                                       |   |         |
|                                                                 |                                                                                   |                                                                |   |         |
|                                                                 |                                                                                   |                                                                |   |         |
|                                                                 |                                                                                   |                                                                |   |         |
|                                                                 |                                                                                   |                                                                |   |         |
|                                                                 |                                                                                   |                                                                |   |         |
|                                                                 |                                                                                   |                                                                |   |         |
|                                                                 |                                                                                   |                                                                |   |         |
|                                                                 |                                                                                   |                                                                |   |         |
|                                                                 |                                                                                   |                                                                |   |         |
|                                                                 |                                                                                   |                                                                |   |         |
|                                                                 |                                                                                   |                                                                |   |         |
|                                                                 |                                                                                   |                                                                |   |         |
|                                                                 |                                                                                   |                                                                |   |         |
|                                                                 |                                                                                   |                                                                |   |         |
|                                                                 |                                                                                   |                                                                |   |         |
|                                                                 |                                                                                   |                                                                |   |         |
|                                                                 |                                                                                   |                                                                |   |         |
|                                                                 |                                                                                   |                                                                |   |         |

2- Choose your faculty (IAE Nantes – Institut d'Economie et de Management)

| Mob4in ×                         | +                                |                                                                              |         |                                                                |   | - 0   | ×   |
|----------------------------------|----------------------------------|------------------------------------------------------------------------------|---------|----------------------------------------------------------------|---|-------|-----|
| $\leftarrow \rightarrow G$       | O A ≓ https://mob4in             | univ-nantes.fr                                                               |         |                                                                | * | Ł 🗢 🖌 | ≢ ا |
| -🕀 importer les marque-pages 👋 🛙 | Débuter avec Firefox 🗋 Univ-Nant | tes 🗅 MobOut 🗀 IAE-Nantes 🗅 Docs utiles 🗋 MobIn 🗋 Potential universities 💟 🕻 | 🔵 IAE N | lantes RI 🔵 🗋 DEI 🗋 Aides STAGE 🥌 WEBINAIRE POLYTEC 🗋 Site web |   |       |     |
|                                  |                                  |                                                                              |         |                                                                |   |       |     |
|                                  |                                  |                                                                              |         |                                                                |   |       |     |
|                                  |                                  | Q Sélection des cours                                                        |         |                                                                |   |       |     |
|                                  |                                  | Sélectionner une composante (Faculty)                                        |         | Sélectionner une discipline (Department)                       |   |       |     |
|                                  |                                  | Toutes                                                                       | *       | Choisir une discipline 👻                                       |   |       |     |
|                                  |                                  | Droit et sciences politiques                                                 | ^       |                                                                |   |       |     |
|                                  |                                  | Histoire, Histoire de l'art et Archéologie                                   |         |                                                                |   |       |     |
|                                  | $\longrightarrow$                | IAE Nantes - Institut d'Economie et de Management                            |         |                                                                |   |       |     |
|                                  |                                  | Institut de géographie (IGARUN)                                              |         |                                                                |   |       |     |
|                                  |                                  | Institut de Préparation à l'Administration Générale                          |         |                                                                |   |       |     |
|                                  |                                  | Institut National Supérieur du Professorat et de l'Education (INSPE)         |         |                                                                |   |       |     |
|                                  |                                  | Language at a design from a lang                                             | ~       |                                                                |   |       |     |
|                                  |                                  |                                                                              |         |                                                                |   |       |     |
|                                  |                                  |                                                                              |         |                                                                |   |       |     |
|                                  |                                  |                                                                              |         |                                                                |   |       |     |
|                                  |                                  |                                                                              |         |                                                                |   |       |     |
|                                  |                                  |                                                                              |         |                                                                |   |       |     |
|                                  |                                  |                                                                              |         |                                                                |   |       |     |
|                                  |                                  |                                                                              |         |                                                                |   |       |     |
|                                  |                                  |                                                                              |         |                                                                |   |       |     |
|                                  |                                  |                                                                              |         |                                                                |   |       |     |
|                                  |                                  |                                                                              |         |                                                                |   |       |     |
|                                  |                                  |                                                                              |         |                                                                |   |       |     |
|                                  |                                  |                                                                              |         |                                                                |   |       |     |
|                                  |                                  |                                                                              |         |                                                                |   |       |     |
|                                  |                                  |                                                                              |         |                                                                |   |       |     |

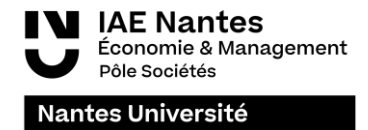

3- Choose the Department (Economie Management (IAE)

| Mob-lin                                       | ×     | +                               |                                                         |                    |       |                                                                  |   | - | σ | × |
|-----------------------------------------------|-------|---------------------------------|---------------------------------------------------------|--------------------|-------|------------------------------------------------------------------|---|---|---|---|
| e → C                                         |       | O A ₽ https://mob4in.           | univ-nantes.fr                                          |                    |       |                                                                  | * |   | 1 | = |
| <ol> <li>Importer les marque-pages</li> </ol> | o Deb | suter avec Firefox 📄 Univ-Nante | s MobOut DIAI-Nantes Docs utiles Mobin DPotential unive | ersities 😗 🔘 IAE N | lanti | n Ri 💁 🗋 D. D. D. Auders STALKE 🚭 WEERMARKE POLYTEC 🗋 Site web   |   |   |   |   |
|                                               |       |                                 | Silartionnar una composanta (Facultu)                   |                    |       | dartionner une discipline (Dooutmont)                            |   |   |   |   |
|                                               |       |                                 | IAE Nantes - Institut d'Economie et de Management       | *                  | 1     | teccomer une docprine (Department) Choisir une discipline        |   |   |   |   |
|                                               |       |                                 | Cours proposés                                          | Semestre           | -     | Économie Management (IAE)                                        |   |   |   |   |
|                                               |       |                                 |                                                         |                    |       | 7 7                                                              |   |   |   |   |
|                                               |       |                                 |                                                         |                    |       |                                                                  |   |   |   |   |
|                                               |       |                                 | Afficher ma sélection                                   |                    |       | CM: Lectures TD: Problem-based learning/Seminars TP: Lab classes |   |   |   |   |
|                                               |       |                                 |                                                         |                    |       |                                                                  |   |   |   |   |

## 4- Filter the courses

| Filter per seme                                                                                                    | ster            | •                                 | Choose the lan                                                 | gua              | ge of (              | courses                       |             | Filter pe                                                            | r yed              | ir of stu                   | dies                   |               |
|----------------------------------------------------------------------------------------------------|-----------------|-----------------------------------|----------------------------------------------------------------|------------------|----------------------|-------------------------------|-------------|----------------------------------------------------------------------|--------------------|-----------------------------|------------------------|---------------|
| idlectionner une composente (Faculty)                                                                                                    |                 | Sifectioner une disciplive (Depa  | Attaction, 3 had choice on releases on 70 % doubt T1 do        | s in the spin of | restantin (Nathane's | choose 70% of your courses in | the rate of | Attention, il faut choisir un minimum de 70% des ECTS-da             | s la dissipline de | minante (You'have to choose | 10 % of your courses i | is the main d |
| ME Names - Institual d'Economie et de Management                                                                                                    | 1.4             | Économia Management (ARE)         | Court pracesile                                                | Second to        | sugar Presign        | enest these stra              | Volume      | Cours propasiis                                                      | Senesive           | Langan d'essaignement       | NN 7 BCTS              | Volume        |
|                                                                                                    |                 |                                   |                                                                |                  |                      |                               |             |                                                                      |                    |                             |                        |               |
| Attantion, 8 faut cholair un minimum de 79 % des CCTS dans                                                                                                    | a la disciplina | dominante (Pro hase to donne 79%) | C torone comparate industry of ballance (entropy)              |                  | 10000                |                               | - Bern      | Connection contemporaine indicateurs et institutions (A1EE123)       |                    | ##freesh                    | Lines Suchardian.      |               |
|                                                                                                    |                 |                                   | emakfandyer An 10 (H121H1)                                     |                  | 11 month             | C hat shopping                | 870         | intro à l'analyse éco TD (MIEE191)                                   |                    | Francais                    | Licent 🖸 Tost silent   | .ionner       |
| Court prepaids                                                                                                    | Semastre        | e Langua d'anasignament Min       | Interdedine & Standard Honoreliger (2018) 1915                 |                  | <b>EE</b> Transis    | 18 Angleti                    | 8.CH        | Introduction & Canalyse Roomersigue (81521101)                       | 5                  | Francais                    | Licence 🖸 Licence 1    |               |
|                                                                                                    |                 | -                                 | Attraction as deal (Attraction)                                |                  | ##hereads            | and a second                  | 8424        | introduction au choit (4/42/402)                                     | 1                  | Francais                    | Likeni 🛃 Likence 2     |               |
| C Research conferences in the second state of the second state of |                 | (Berlinstein )                    | Introduction aux schemen de pediae (H102162)                   |                  | ##hanati             |                               | ALC: N      | introduction aux sciences de gestion (#155 902)                      | 1                  | Francais                    | Licenc 🖸 Licence 3     | -             |
|                                                                                                    |                 |                                   | 🔁 heterodaattee for business sitaabas (ANEC 110) 🔴             |                  | · Anglais            |                               | R.CM        | Introduction to business studies (ATEETTR) Ø                         | 1                  | 🗰 Anglais                   | Liken: 🛃 Master 1      | 1             |
| C WITH & CANADAL HOL TO ORTICE THIS                                                                                                    |                 | That selectoryer DO               | 🔿 könskalän is narorik andysk (Mäll112) 😝                      |                  | · Angleit            |                               | B.C.M.      | Introduction to ecceantic analysis (K102115) (B                      | 1                  | i Anglah                    | Likee Master 2         |               |
| (                                                                                                    |                 | (2) ·                             | <ul> <li>Valhénalipas pro isononis polici (A102100)</li> </ul> | 1                | Elharote             | stored a                      | 240 CM      | <ul> <li>Hathlenatiques pour économie-pestion i [ASEE108]</li> </ul> | 1                  | Francais                    | Licence 1 4            | 241           |
| Diffeduction av droit (A16E105)                                                                                                    | 1               | (2) IO                            | Hathdeallow pay isometic police (75 (412128))                  |                  | ##francels           | itement #                     | 219.70      | Hathleratigues pour économie-pestion (TD [ASEE128]                   |                    | Francals                    | Licence 1 4            | 215-1         |
| [ Introduction according on people (ATER102]                                                                                                    | 1               | 244                               | vietbookings dutread universitate (Internet)                   |                  | ##Transfe            | simert 2                      | #19         | Hithodologie du transfutiversitaire (H1221H)                         |                    | Francals                    | Likenov 1 2            | 64 TD         |
| 📋 Infraduction to business studies (ATEETIN) 🧿                                                                                                    |                 | Ser.                              | <ul> <li>Eventsaleller gevelseler (34.92.504)</li> </ul>       | 6                | B B Trancas          | uineas a                      | 28104       | Complation general (platitics)                                       | 4                  | Presses                     | Likelege 1 B           | 3850          |
| Introduction to economic analysis [ATETTS] 0.                                                                                                    | 1               |                                   |                                                                |                  |                      |                               |             |                                                                      |                    |                             |                        |               |
| Inathematiques pour économie-petition ((A1EE 104))                                                                                                    |                 | Elforcat Lion                     |                                                                |                  |                      |                               |             |                                                                      |                    |                             |                        |               |
| Mathématiques pour increamin-peolises (75 (A1EE 528))                                                                                                    |                 | Efforcial libr                    |                                                                |                  |                      |                               |             |                                                                      |                    |                             |                        |               |
| Héthodologie du traval volumitativ (A1001040)                                                                                                    |                 | Approximation to be               |                                                                |                  |                      |                               |             |                                                                      |                    |                             |                        |               |
|                                                                                                    |                 | Efformals Like                    |                                                                |                  |                      |                               |             |                                                                      |                    |                             |                        |               |

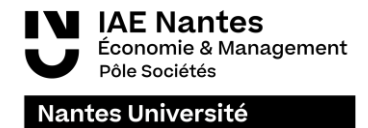

5- Select the courses you are interested in then validate your selection

| Q Sélection des cours                                                                                                    |                         |                              |              |              |                      |         |   |  |
|----------------------------------------------------------------------------------------------------|-------------------------|------------------------------|--------------|--------------|----------------------|---------|---|--|
| City of a second second s |                         | Cileman and Andrews          |              |              |                      |         |   |  |
| Selectioniner une composance (Faculty)                                                                                                    |                         | Selectionner une ascipiine ( | Department)  |              |                      |         |   |  |
| IAE Nantes - Institut d'Economie et de Management                                                                                                    | *                       | Economie Management (V       | AE)          |              |                      |         |   |  |
| Attention, il faut choisir un minimum de 70 % des ECTS                                                                                                    | i dans la discipline de | ominante (You have to choose | 70 % of your | courses in t | he main discipline)  |         |   |  |
|                                                                                                    |                         |                              |              |              |                      |         |   |  |
| Cours proposés                                                                                                    | Semestre                | Langue d'enseignement        | Niveau       | EC †         | Volume horaire       |         |   |  |
|                                                                                                    | 1                       | 9                            | 9            |              |                      |         |   |  |
| Comptabilité générale [ALGEG85E03]                                                                                                    | 1                       | Francais                     | Licence 3    | 3            | 16h TD               | ^       |   |  |
| Informatique [ASSE106]                                                                                                    | 1                       | Francais                     | Licence 3    | 3            | 20h TD               |         |   |  |
| Informatique appliquée à l'économie [ASAE105]                                                                                                    | 1                       | E Francais                   | Licence 3    | 3            | 24h TD               |         |   |  |
| Introduction à la Gestion de Patrimoine [ALGEC85E09]                                                                                                    | 1                       | E Francais                   | Licence 3    | 3            | 15h CM               |         |   |  |
| Introduction à la Gestion des Risques [ALGEGBSE10]                                                                                                    | 1                       | Francais                     | Licence 3    | 3            | 15h CM               |         |   |  |
| Macroéconomie financière [ALGEGB5E08]                                                                                                    | 1                       | Francais                     | Licence 3    | 3            | 24h CM               |         |   |  |
| Marchés financiers [ASSE101]                                                                                                    | 1                       | I Francais                   | Licence 3    | 3            | 20h CM               |         |   |  |
| Marchés financiers TD Banque (ALGEGBSE02)                                                                                                    | 1                       | Francais                     | Licence 3    | 3            | 18h TD               |         |   |  |
| Marchés financiers TD SG [A55E105]                                                                                                    | 1                       | Francais                     | Licence 3    | 3            | 18h TD               |         |   |  |
| Marketing et stratégie bancaire [ALGEGBSE05]                                                                                                    | 1                       | E Francais                   | Licence 3    | 3            | 20h CM               |         |   |  |
| Mathématiques financières appliquées [ALGEGB5E01]                                                                                                    | 1                       | Francais                     | Licence 3    | 3            | 15h TD               |         |   |  |
| ¢                                                                                                    |                         |                              |              |              |                      | >       |   |  |
|                                                                                                    |                         | CM: Lectures                 | TD: Problem  | -based learn | ing/Seminars TP: Lab | classes |   |  |
| Afficher ma sélection                                                                                                    | CTS S1:12 ECTS S        | S2:0 ECTS total:12           |              |              | ➔ Valider ma séle    | ction   | - |  |
|                                                                                                    |                         |                              |              |              |                      |         |   |  |

6- Fill in your informations, check the number of ECTS credits and click on « éditer le contrat d'étude »

| Nom (Last name)     ECTS Semistre 1     12       Prénom (Fist name)     ECTS Semistre 2     0       Sexe     Homme Femme     12       Pays d'origine     France     12       Programme de mobilité     Erasmus Convention de coopération     12       Composante d'accuell     12       Établissement d'origine     Inter the contrait d'étude | Nom (Last name) ECTS Semestre 1 12   Prénom (Fist name) ECTS Semestre 2 0   Prénom (Fist name) Imme Femme 0   Seze Homme Femme Imme Femme   Pags d'origine France •   Programme de mobilité Erasmus Convention de coopération   Composante d'accuell •   Établissement d'origine • | Nom (Last name)   Prénom (Fist name)   Sexe   Momme Femme   Pays d'origine   France   Programme de mobilité   Erasmus Convention de coopération   Composante d'accuell   Établissement d'origine                    | Nom (Last name) ECTS Semestre 1 12   Prénom (Fist name) ECTS Semestre 2 0   Sexe Homme Femme   Pags d'origine France   Programme de mobilité Erasmus Convention de coopération   Composante d'accuell •   Établissement d'origine | Nom (Last name) ETS Semestre 1 12   Prénom (Fist name) ETS Semestre 2 0   Sexe Homme Femme   Pays d'origine France ••   Programme de mobilité Erasmus Convention de coopération   Composante d'accuell ••   Établissement d'origine <b>• Étiter le contrat d'étude</b> | Tous les champs sont à compléter oblig<br>sauvegardée.<br>Please enter all the required informati | gatoirement pour éditer le contrat d'études. Aucune information n'est<br>on below. All information is discarded once you leave this page. | Introduction à la Gestion de Patrimoine (J<br>ECTS)<br>Introduction à la Gestion des Risques (ALI<br>Marchés Financiers (ASSE101) (3 ECTS)<br>Marchés Financiers TD Banque (ALGEGBS) | LGEGB5E09] (3<br>EGB5E10] (3 ECTS)<br>02] (3 ECTS) |
|----------------------------------------------------------------------------------------------------|----------------------------------------------------------------------------------------------------|----------------------------------------------------------------------------------------------------|----------------------------------------------------------------------------------------------------|----------------------------------------------------------------------------------------------------|---------------------------------------------------------------------------------------------------|----------------------------------------------------------------------------------------------------|----------------------------------------------------------------------------------------------------|----------------------------------------------------|
| Prénom (First name)   Sexe   Homme Femme   Pags d'origine   France   Programme de mobilité   Erasmus Convention de coopération   Composante d'accuell   Cholsir une composante d'accuell   Établissement d'origine                                                                                                    | Prénom (First name)   Sexe   Homme Femme   Pags d'origine   France   Programme de mobilité   Erasmus Convention de coopération   Composante d'accuell   Établissement d'origine                                                                                                    | Prénom (First name)   Sexe   Homme Femme   Pogs d'origine   France   Programme de mobilité   Erasmus Convention de coopération   Composante d'accueil   établissement d'origine                                     | Prénom (First name) Sexe Homme Femme Pags d'origine France Programme de mobilité Erasmu Convention de coopératon Composante d'accuel  tablissement d'origine  € Retour                                                            | Prénom (First name) Sexe Homme Femme Pags d'origine France Programme de mobilité Erasmus Convention de coopération Composante d'accueil tabilissement d'origine € Retour € filter le constrat d'étude                                                                  | Nom (Last name)                                                                                   |                                                                                                    | ECTS Semestre 1<br>ECTS Semestre 2<br>Total ECTS                                                                                                    | 12<br>0<br><b>12</b>                               |
| Sexe     Homme Femme       Pogs d'origine     France       Programme de mobilité     Erasmus Convention de coopération       Composante d'accuell     •       Établissement d'origine     •       € Retour     • Édiere le contrat d'étude                                                                                                    | Sexe     Homme Femme       Pogs d'origine     France       Programme de mobilité     Erasmus Convention de coopération       Composante d'accueil     •       Établissement d'origine     •       € Retour     • Étiter le contrat d'étude                                         | Sexe     Homme Femme       Pogs d'origine     France ••       Programme de mobilité     Erzemus Convention de coopération       Composante d'accuell     •       Établissement d'origine     •       € Retour     • | Sexe Homm Femme   Pogs d'origine France   Programme de mobilité Erasmus Convention de coopération   Composante d'accueil •   Établissement d'origine •   • Retour • Éditer le contrat d'étude                                     | See Homm Femme   Pags d'origine France   Programme de mobilité Eratmus Comention de coopfration   Composante d'accuell •   Établissement d'origine •                                                                                                    | Prénom (First name)                                                                               |                                                                                                    |                                                                                                    |                                                    |
| Pays d'origine     France       Programme de mobilité     Erasmus Convention de coopération       Composante d'accuell        Établissement d'origine                                                                                                    | Pays d'origine     France       Programme de mobilité     Erasmus Convention de coopération       Composante d'accueil        Établissement d'origine                                                                                                    | Pags d'origine     France       Programme de mobilité     Erarmus Convention de coopération       Composante d'accuell        Établissement d'origine                                                               | Paga d'origine     France       Programme de mobilité     Erazimus Convention de coopération       Composante d'accuell        Établissement d'origine        € Retour                                                            | Pays d'origine     France       Programme de mobilité     Erzemus       Composante d'accueil        Choisir une composante d'accueil        Établissement d'origine                                                                                                    | Sexe                                                                                              | Homme Femme                                                                                                    |                                                                                                    |                                                    |
| Programme de mobilité     Erasmus     Convention de coopération       Composante d'accueil        Établissement d'origine                                                                                                    | Programme de mobilité     Eracmus     Convention de coopération       Comporante d'accueil        Établissement d'origine                                                                                                    | Programme de mobilité     Erzamus     Convention de coopération       Composante d'accueil     ●       Établissement d'origine     ●       € Retour     ● Éditer le contrat d'étude                                 | Programme de mobilité Eraamus Convention de coopération Composante d'accueil Chokir une composante d'accueil Ètablissement d'origine  Retour                                                                                      | Programme de mobilité Eramus Convention de coopération Composante d'accueil   €tablissement d'origine  €tablissement d'origine  €tablissement d'origine  €tablissement d'origine                                                                                       | Pays d'origine                                                                                    | France *                                                                                                    |                                                                                                    |                                                    |
| Composante d'accuell        Établissement d'origine                                                                                                    | Composante d'accueil       Établissement d'origine                                                                                                    | Composante d'accueil     ▼       Établissement d'origine     ▼       € Retour     € Édter le contrat d'étude                                                                                                    | Composante d'accueil     ▼       Établissement d'origine     ▼       € Retour     € Éditer le contrat d'étude                                                                                                    | Composante d'accueil     ✓       Établissement d'origine     ✓                                                                                                    | Programme de mobilité                                                                             | Erasmus Convention de coopération                                                                                                    |                                                                                                    |                                                    |
| Établissement d'origine   Retour   Retour                                                                                                    | Établissement d'origine                                                                                                    | Établissement d'origine                                                                                                    | Établissement d'origine  Retour  Retour                                                                                                    | Établissement d'origine                                                                                                    | Composante d'accueil                                                                              | Choisir une composante d'accueil                                                                                                    |                                                                                                    |                                                    |
|                                                                                                    | ♦ Retour                                                                                                    |                                                                                                    |                                                                                                    | ♠ Retour                                                                                                    | Établissement d'origine                                                                           |                                                                                                    |                                                                                                    |                                                    |
|                                                                                                    |                                                                                                    |                                                                                                    |                                                                                                    |                                                                                                    | <b>€</b> Retour                                                                                   | Éditer le contrat d'étude                                                                                                    |                                                                                                    |                                                    |

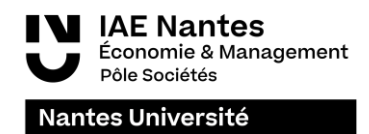

7- Download your learning agreement and upload it on Mobility Online

| • Identi                                                                                   | té de l'étudiant /                                                                                                    | Identity of the student                                                                                                   | <ul> <li>Etablissei</li> </ul>                                                                                                    | ment d'accueil / Host Insti                                                                                                    | tution                                               |
|--------------------------------------------------------------------------------------------|----------------------------------------------------------------------------------------------------|----------------------------------------------------------------------------------------------------|----------------------------------------------------------------------------------------------------|----------------------------------------------------------------------------------------------------|------------------------------------------------------|
| Nom / Las<br>Prénom /<br>Sexe / Ge<br>Domaine<br>ÉCONO<br>NOM de l'<br>Univer<br>Pays / Co | t Name: Keryell<br>First Name: Léa<br>nder: F X M d<br>d'études / Field of s<br>mie Managen<br>établissement d'orig<br>'sité de Montr<br>untry: | -Cochen<br>]<br><sup>study:</sup><br>nent (IAE)<br>ine / Home University :<br>éal                                         | NOM de l'établisser<br>Code Erasmus / Era:<br>Pays / Country : Fra<br>Composante d'acct<br>IAE Nantes -<br>Période d'études / 5<br>Semester 1 🗶 5 | nent : Nantes Université<br>amus code : F NANTES 01<br>ve<br>teil / Hosting faculty :<br>Institut d'Economie e<br>Study period:<br>errester 2 Full year | t de Ma                                              |
| Code Eras     Détail                                                                       | s du contrat d'ét                                                                                                    | e<br>udes   Details of the learning                                                                                       | agreement                                                                                                    | AVANT le départ<br>BEFORE the mol                                                                                                    | de l'étudiant/<br>bility                             |
| Semestre<br>Semester                                                                       | Code du cours<br>Course unit<br>code                                                                                                    | Titre du cours prévu dans l'éta<br>(comme indiqué dans le cata<br>Course unit title in the h<br>(as indicated in the cour | blissement d'accueil<br>alogue de cours) /<br>ost institution<br>se catalogue)                                                                    | Composante /Faculty                                                                                                    | Nombre de<br>crédits ECT<br>/Number o<br>ECTS credit |
| 1                                                                                          | ALGEGB5                                                                                                    | Introduction à la Gestion d                                                                                               | le Patrimoine                                                                                                    | IAE Nantes - Institut d'E                                                                                                    | 3                                                    |
|                                                                                            | ALGEGB5                                                                                                    | Introduction à la Gestion d                                                                                               | les Risques                                                                                                    | IAE Nantes - Institut d'E                                                                                                    | 3                                                    |
| 1                                                                                          |                                                                                                    |                                                                                                    |                                                                                                    | IAE Nantes - Institut d'E                                                                                                    | 3                                                    |
| 1                                                                                          | A5SE101                                                                                                    | Marchés financiers                                                                                                    |                                                                                                    |                                                                                                    |                                                      |
| 1                                                                                          | A5SE101<br>ALGEGB5                                                                                                    | Marchés financiers<br>Marchés financiers TD Ba                                                                            | nque                                                                                                    | IAE Nantes - Institut d'E                                                                                                    | 3                                                    |